## 【PC版】設定手順

同名義をスマートフォンとパソコン両方で利用する場合

※先にスマートフォンで会員登録を行ってください。

- ① パソコンに URL を入力します。(<u>https://smappon.jp/sx4sx9ms</u>)
- ② 「JA みいコネクト」が表示されたら「会員ページ」をクリックします。
- ③ 「メールアドレスでのログインはこちら」をクリックします。(スマートフォンで「LINE で連携」している方は、「LINE でログイン」の方が簡単です。)
- ④ LINEのメールアドレス、パスワードを入力または「QR コードログイン」でログイン します。(「QR コードログイン」でQR コードをスマートフォンで読み込む方が簡単で す。)
- ⑤ スマートフォンには本人認証画面、パソコンには4桁の認証コードが表示されます。
- ⑥ パソコンに表示された4桁の認証コードをスマートフォンに入力して設定完了です。

## パソコンのみで利用する場合

- ① パソコンに URL を入力します。(<u>https://smappon.jp/sx4sx9ms</u>)
- ② 「JA みいコネクト」が表示されたら「会員ページ」をクリックします。
- ③ 「初期設定が終わってない方はこちら」をクリックします。
- ④ ハガキに記載の I Dとパスワードを入力し、「ログイン」をクリックします。
- ⑤ LINE 連携を行う場合は、「LINE で連携」→「ログイン」をクリックします。
  ※「LINE で連携」を行うと次回以降のログインが簡単になり、JAみいのお知らせ等が LINE に届きます。
- ⑥ メールアドレスを入力し、「送信」をクリックします。
  ※事前に <u>noreply@fukuoka-jafon.jp</u>から受信できるよう設定してください。
- ⑦ 届いたメールの URL をクリックし、「認証」をクリックします。
  ※メールが届かない場合は、迷惑メールの設定等を確認してください。